## 臺中市北屯區東光國小無線網路說明

一、教育局配發無線網路基地台:

| SSID    | eduroam     | tc-dges     | tc-dges-mac |  |
|---------|-------------|-------------|-------------|--|
| 使用機制    | 跨校漫遊        | 校內使用者       | 校內使用者、行動載具  |  |
| 認證方式    | 教育局公務帳號     | 教育局公務帳號     | 須由資訊組到教育局網站 |  |
|         |             |             | 進行登錄裝置網路卡號。 |  |
| IP 發放單位 | 資網中心        | 東光國小        | 東光國小        |  |
| 安控方式    | 校內網路無存取權,僅提 | 可存取校内網路,並提供 | 可存取校内網路,並提供 |  |
|         | 供上網服務       | 上網服務        | 上網服務        |  |

說明:

- A. 依照上表,也就是說在本校搜尋 Wifi 可以找到三個教育局配發的基地台 SSID,分別是「eduroam」、「tc-dges」、「tc-dges-mac」:
  - 「eduroam」:臺中市學校校際漫遊用,只要一經過設定(使用教育局公務帳號),只要在各校有 配發教育局 Wifi 的學校均可自動連線。
  - 2. 「tc-dges」:使用使用教育局公務帳號,連線方式同「eduroam」,但是可以取得校內的 IP,並 存取校內服務。
  - 3. 「tc-dges-mac」:給行動裝置使用,例如本校提供借用的行動載具。

B. 本校無線網路基地台 AP 安裝地點一覽表

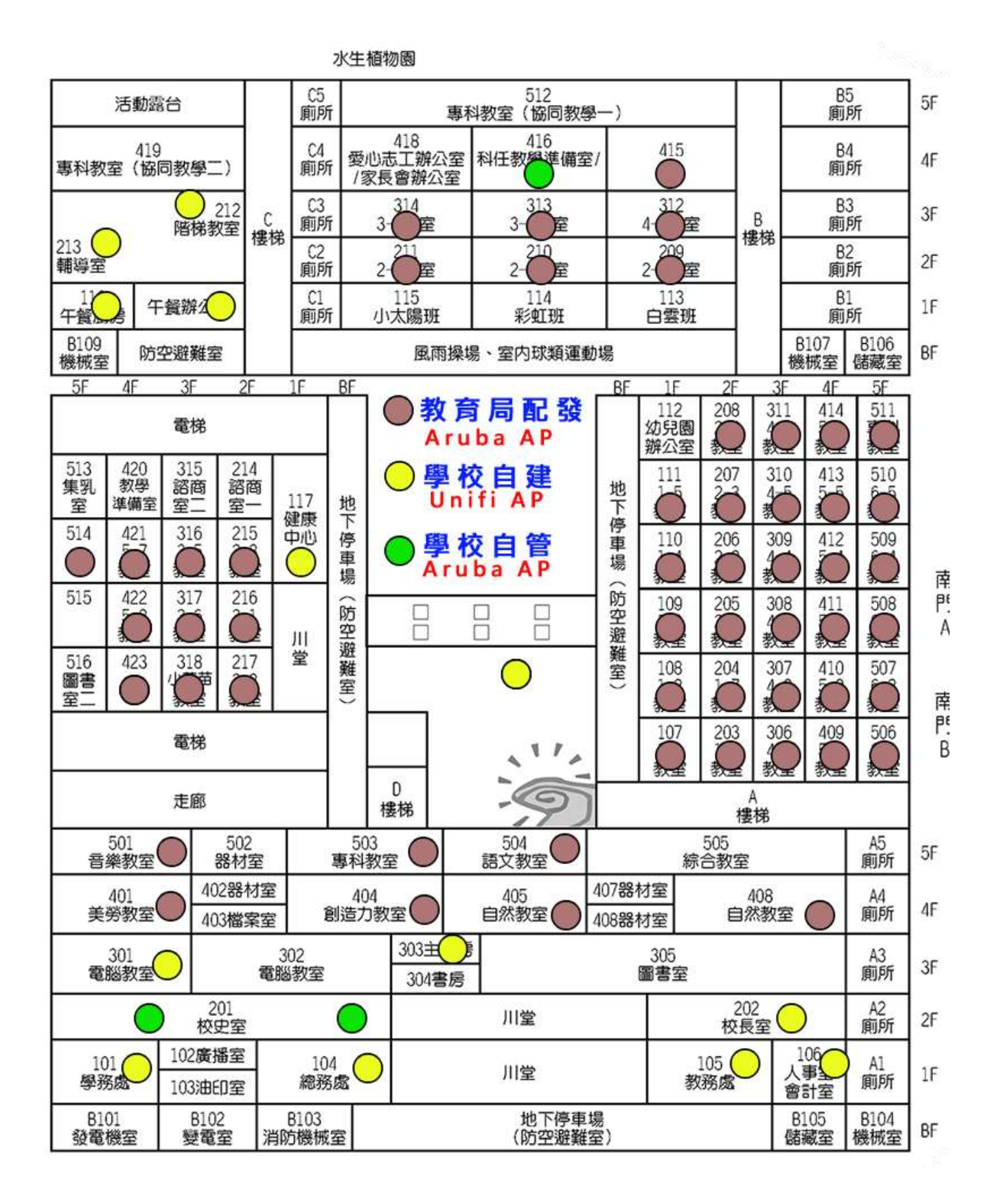

二、本校自建無線基地台(自籌經費,品牌為 Unifi)

| SSID | dges-unifi                                 | dges-unifi-mac          |  |  |
|------|--------------------------------------------|-------------------------|--|--|
| 使用對象 | 校內使用者                                      | 校內行動裝置(需向資訊組登錄行動裝置網卡編號) |  |  |
| 認證方式 | 本校信箱帳號                                     | 由資訊組進行登錄裝置網路卡號          |  |  |
| 安裝地點 | 教務處、學務處、總務處、校長室、輔導室、423(五年七班)、午餐辦公室、503 科任 |                         |  |  |
|      | 教室、404 積木教室、301 電腦(一)、303 機房               |                         |  |  |

## 三、學校自管無線基地台(教育局不再納管,改為學校自行管理, Aruba 205)

| SSID | dges-aruba              | dges-aruba-mac                      |
|------|-------------------------|-------------------------------------|
| 使用對象 | 校內使用者                   | 校內行動裝置(需向資訊組登錄行動裝置網卡編號)             |
| 認證方式 | 本校信箱帳號                  | 由資訊組進行登錄裝置網路卡號                      |
| 安裝地點 | 201 \ 401 \ 405 \ 408 \ | × 415 × 416 × 317 × 318 × 421 × 422 |

## 四、裝置連線無線網路設定:

Android 手機:

| T T 1 35 ( 9.0003) 😇   |                                                    | ar ar 🕈 💷                                                   | 1. | 選擇欲連線的 WIFI SSID :                 |
|------------------------|----------------------------------------------------|-------------------------------------------------------------|----|------------------------------------|
| <del>~</del>           | Wi-Fi                                              | 8                                                           |    |                                    |
|                        |                                                    |                                                             | 2. | EAP 方法 (驗證方法):請選擇 PEAP             |
| tc-dges                |                                                    | # (S)                                                       | 3. | 階段 2 驗證:請選擇 GTC                    |
| C INTE                 |                                                    |                                                             | 4. | 身分:                                |
| 1                      |                                                    |                                                             |    | 「eduroam」、「tc-dges」:請輸入教育局的公務帳號。   |
| eduroam                |                                                    | A (8)                                                       |    | 「dges-unifi」:請輸入學校的信箱帳:請輸入學校的信箱    |
|                        | dges-unifi                                         |                                                             |    | 帳號(不含@dges.)。                      |
|                        |                                                    |                                                             |    | 密碼:                                |
| ( MAD                  |                                                    |                                                             |    | 「eduroam」、「tc-dges」: 請輸入教育局網站的公務帳號 |
| ्रम ग्र                |                                                    |                                                             |    | 的密框。                               |
| COP LIE                |                                                    | 0                                                           |    |                                    |
| 425 M.B.               |                                                    | U                                                           |    | uges-uning,·明朝八字仪山归石阳山石崎。          |
|                        |                                                    |                                                             |    |                                    |
| 進階選項                   |                                                    | 連線                                                          |    |                                    |
|                        |                                                    |                                                             |    |                                    |
| < 🖹 🌣                  | @ G                                                | %                                                           |    |                                    |
| ל ל <sup>1</sup> ל ל ל | <sup>+</sup> <u></u> <sup>+</sup> . <sup>+</sup> . | <sup>7</sup> Y <sup>8</sup> 55 <sup>8</sup> 55 <sup>8</sup> |    |                                    |

## iPhone 手機:

| III 中華電信 ♥ 上午8:25     I                                               | <b>5</b> 87% <b>5</b> | 1. | 選擇欲連線的 WIFI SSID :                                                                                                    |
|-----------------------------------------------------------------------|-----------------------|----|----------------------------------------------------------------------------------------------------|
| 取消<br>輸入密碼<br>使用者名稱<br>licf<br>◎<br>密碼                                | 人口                    | 2. | 身分:<br>「eduroam、「tc-dges」:請輸入教育局網站的公務帳號。<br>「dges-unifi」:請輸入學校的信箱帳號(不含<br>@dges.)<br>密碼:<br>「eduroam」、「tc-dges」:請輸入教育局網站的公務帳號的密碼。「dges-unifi」:請輸入學 |
| ■■■■■■■■■■■■■■■■■■■■■■■■■■■■■■■■■■■■                                  | ▼ 87% ■)·<br>● 信任     |    | 校的信箱的密碼。<br>進入信任憑證頁面,請務必點選「 <mark>信任</mark> 」,方<br>能上網。                                                                                            |
| ap.tc.edu.tw     簽發人: TWCA Secu     不受信任     到期日 2019/10/23 下午11:59:5 | re SSL Cert           |    |                                                                                                    |
| 更多詳細資訊                                                                | 2                     |    |                                                                                                    |

筆記型電腦:

筆電請使用 Windows 10 以上作業系統,只需輸入帳號及密碼即可(帳號密碼同上述說明)。

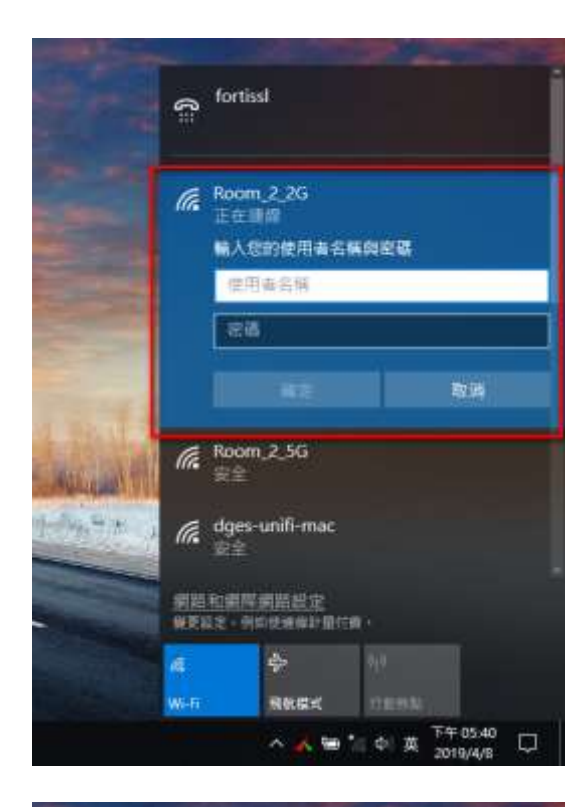

|       | €≕                                               | fortiss                                                      | I                                          |                   |                 |                      | Î          |  |  |
|-------|--------------------------------------------------|--------------------------------------------------------------|--------------------------------------------|-------------------|-----------------|----------------------|------------|--|--|
|       | (la                                              | Room<br>正在<br>續<br>您<br>結<br>續<br>記<br>續<br>不<br>顯<br>不<br>愚 | 2_2G<br>線<br>為應該可在<br>連線。否則<br>路。<br>證詳細資料 | E此位置<br>J,它可<br>4 | ]<br>我到<br>「能是! | Room_2_<br>具有相同名     | 2G,<br>3稱的 |  |  |
| 1 MAR |                                                  |                                                              | 連線                                         |                   |                 | 取消                   |            |  |  |
|       | (h.                                              | Room <u>.</u><br>安全                                          | _2_5G                                      |                   |                 |                      |            |  |  |
| 11.2  | (k                                               | dges-unifi-mac<br>安全。                                        |                                            |                   |                 |                      |            |  |  |
|       | <ul> <li>網路和網際網路設定</li> <li>         ·</li></ul> |                                                              |                                            |                   |                 |                      |            |  |  |
|       | Mi-Fi                                            |                                                              | <b>宁</b><br>飛航模式                           | (y)<br>行重         |                 |                      |            |  |  |
|       |                                                  |                                                              | ~ 🖷                                        | *//. (1)          | 8               | 下午 05:42<br>2019/4/8 | $\Box$     |  |  |